## メーター通知設定 for iPhone

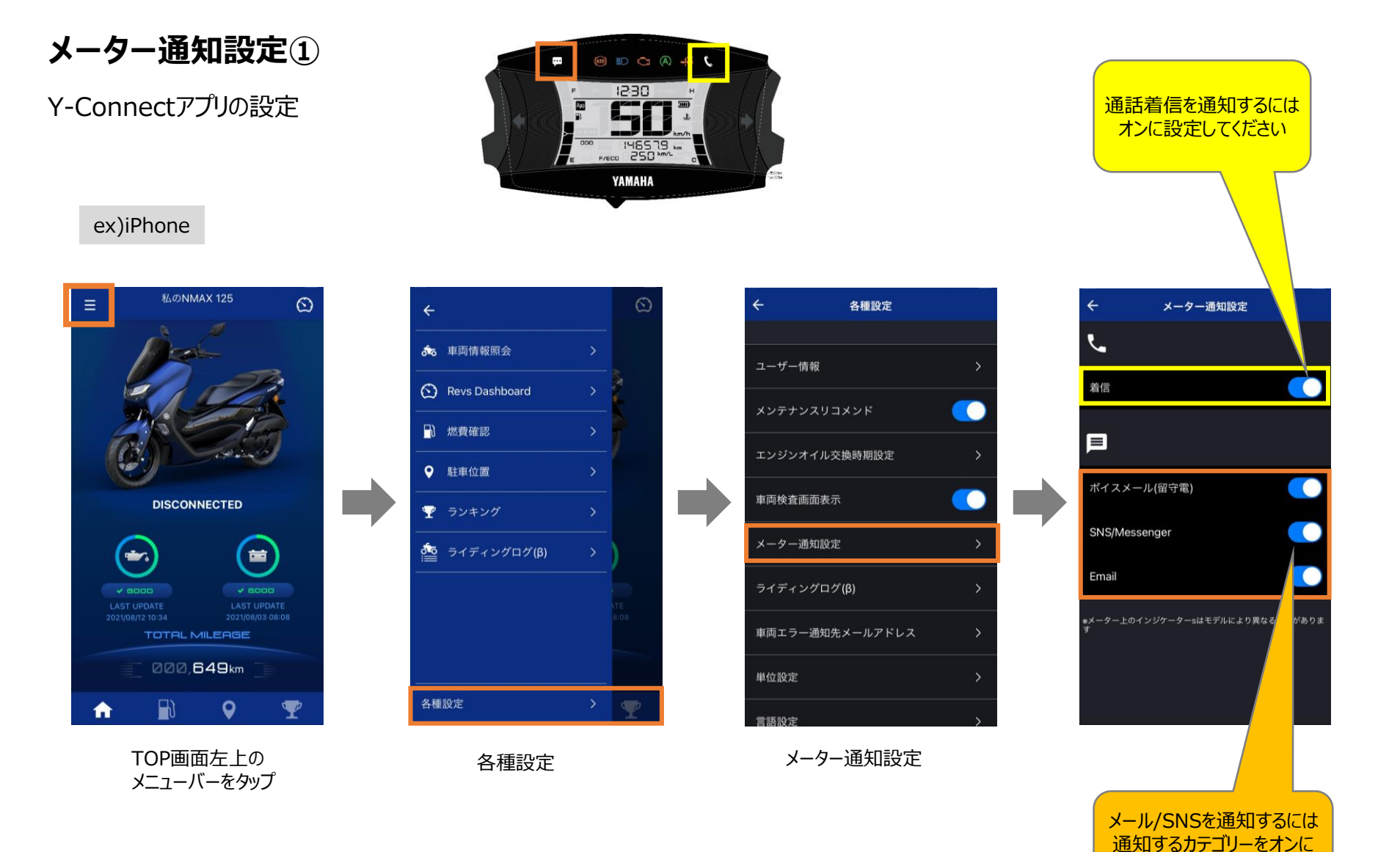

- 通知が来ると、10秒間点滅(通話は着信中に点滅)し、その後点灯します。
- 接続されていない時は通知されません。
- アイコンを消すにはメインスイッチをオフにする必要があります。

※アプリによっては通知されないものもあります

設定してください

## メーター通知設定 for iPhone

## メーター通知設定②

通知するアプリの通知設定

## ex)iPhone

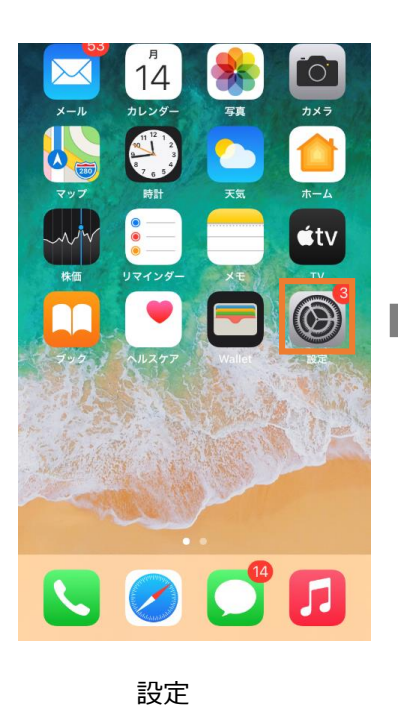

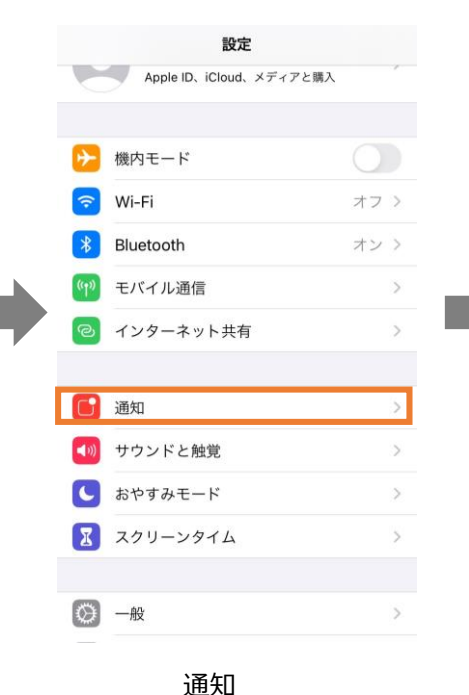

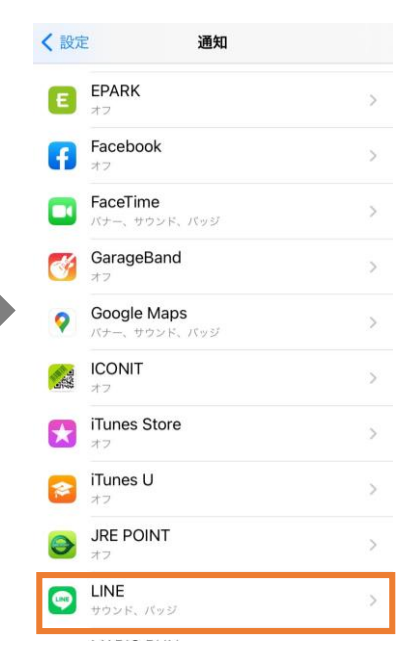

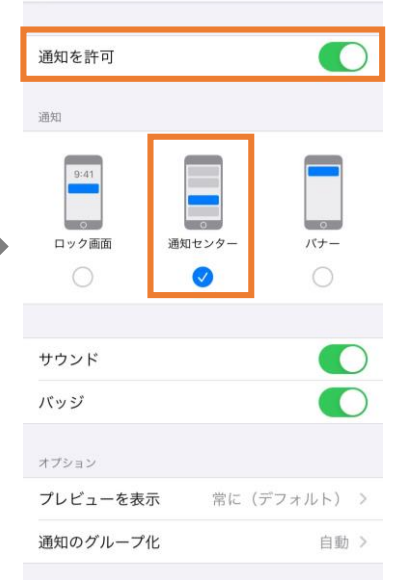

LINE

通知するアプリをタップ

通知が許可されている ことを確認し、 通知センターへの通知 をチェックしてください

※アプリによっては通知されないものもあります

く 通知